## How to Change a Selective Course

Selective courses are indicated in EduNav by a **blue pencil icon** next to the course.

| 🧪 CHM 11200       | 3 CR |
|-------------------|------|
| General Chemistry |      |
| Chemistry         |      |

Hover over the selective course you would like to change.

Click **Change**, and then select **Change** --> **Change course Requirement(s)**. A pop-up window will open which shows all other available course options that will meet that degree requirement. Hover over the course(s) you do not want and select **Don't use**. Hover over the option you'd prefer, click **Use**, and then click OK at the top of the dialog box.